Hamersveldseweg 65-1b 3833 GL LEUSDEN, Nederland

033 - 457 33 22

info@caap.nl

www.caap.nl

Bank (Rabo):
 KvK Utrecht:
 BTW:

10.54.52.173 32075127 8081.46.543 B.01

# **SOLID EDGE** VELOCITY SERIES

CAAP

cad / cam / pdm / cae oplossingen

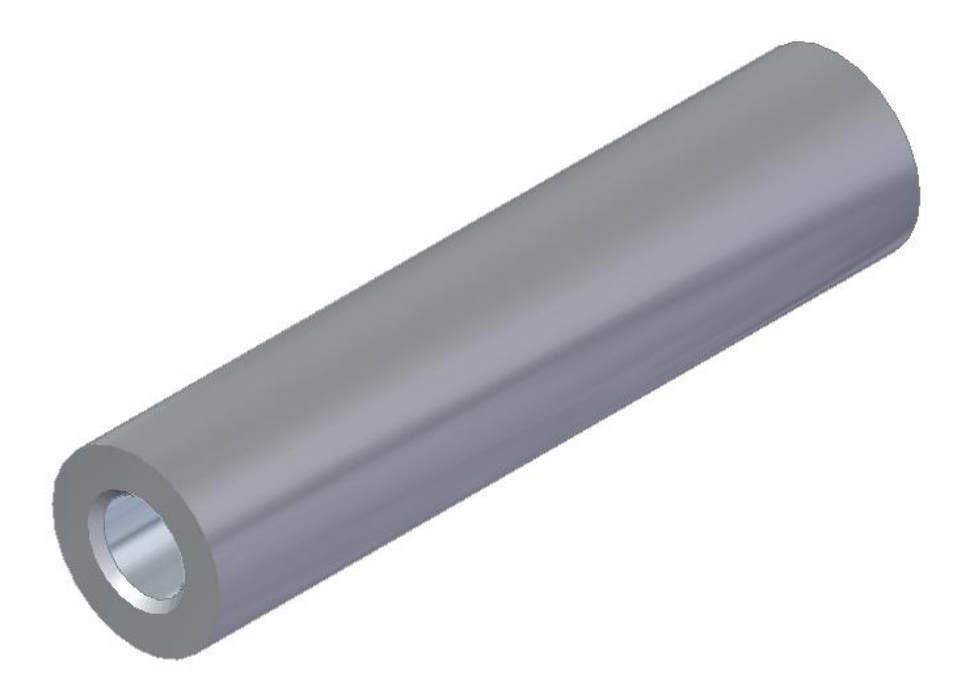

### Lesbrief: Vooras

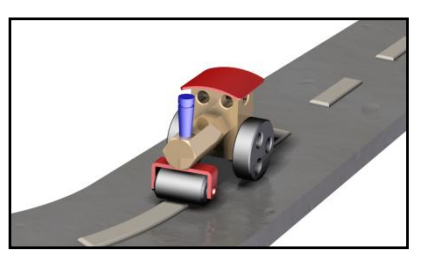

## Project: Stoomwals (Ordered)

| Solution<br>Partner | SIEMENS |
|---------------------|---------|
| PLM                 |         |

#### © Copyright 2011 CAAP, Leusden

Niets uit deze uitgave mag worden verveelvoudigd of openbaar gemaakt door middel van druk, fotokopie, microfilm, elektronisch of op welke andere wijze dan ook, zonder voorafgaande schriftelijke toestemming van de uitgever.

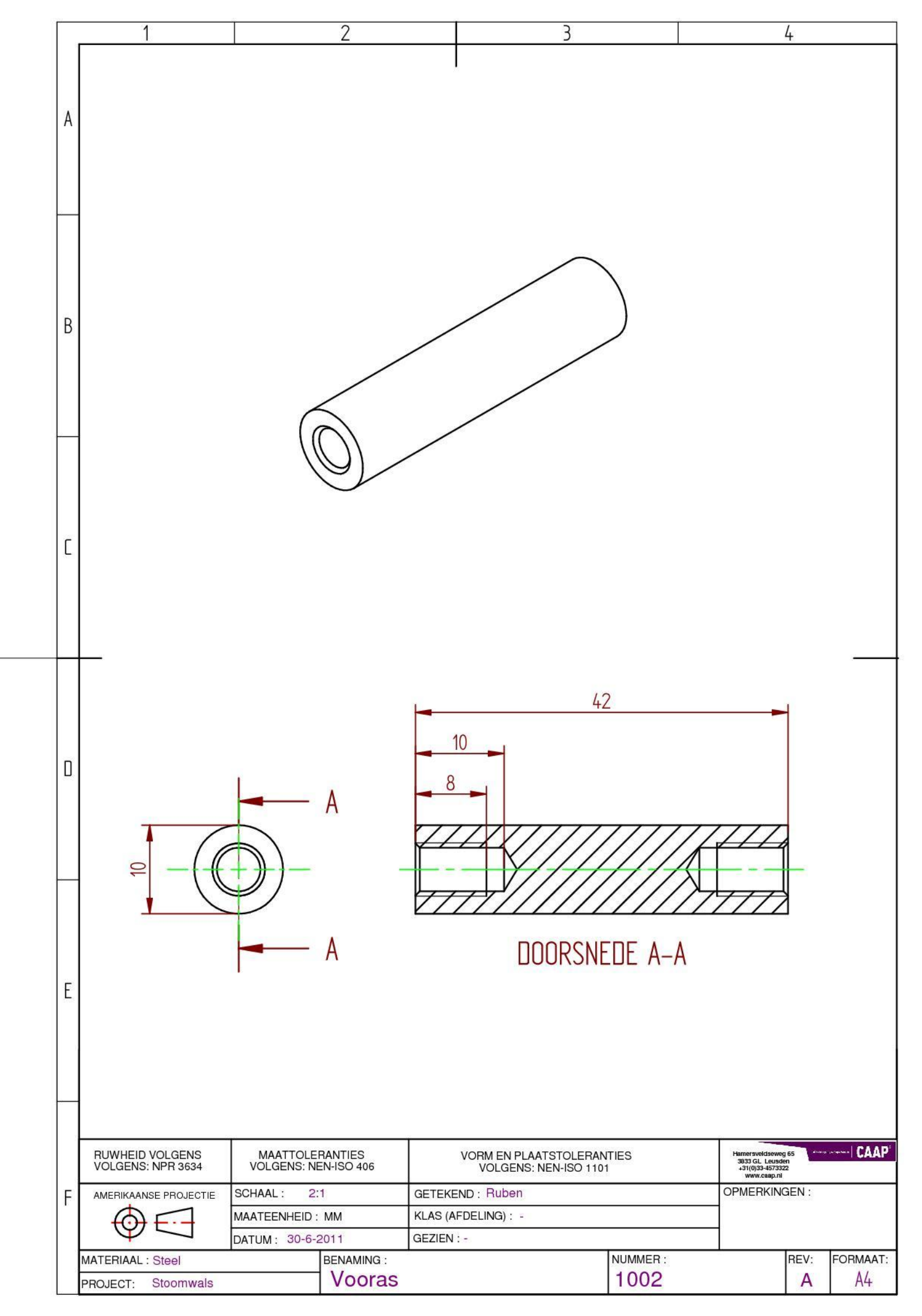

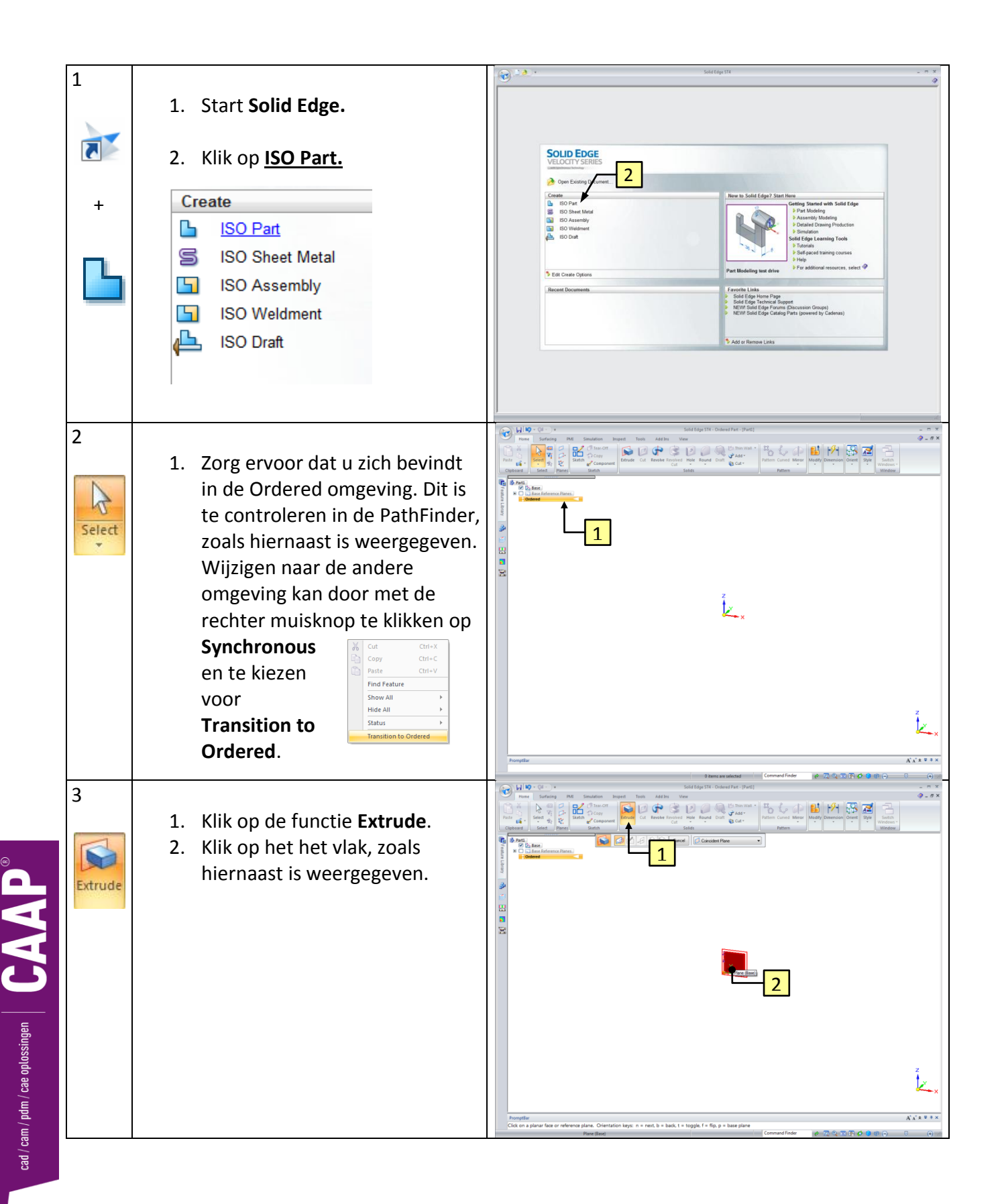

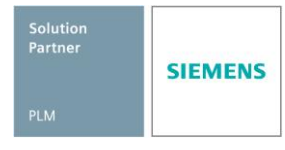

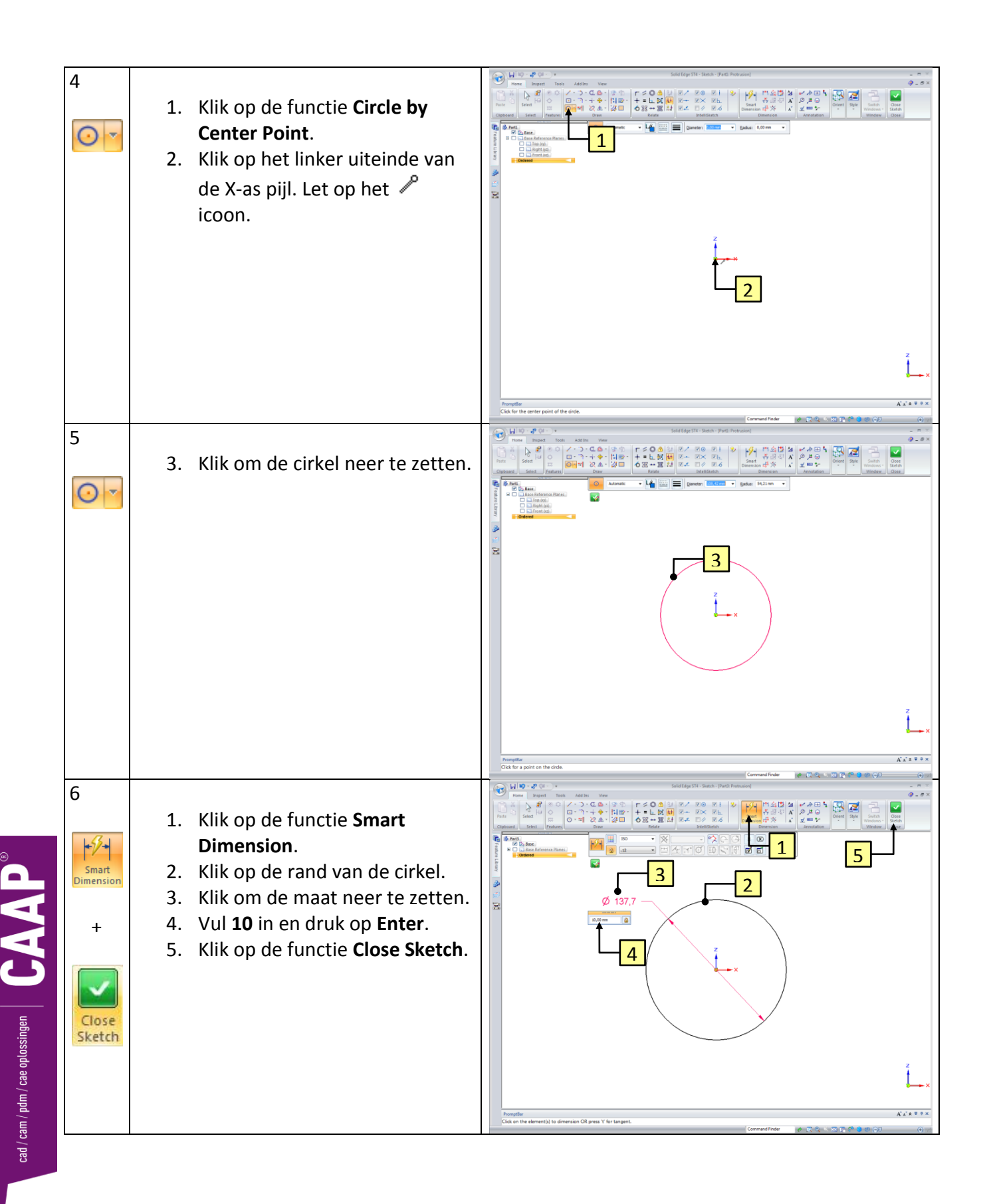

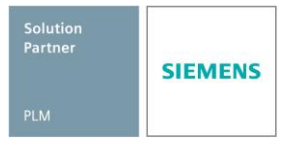

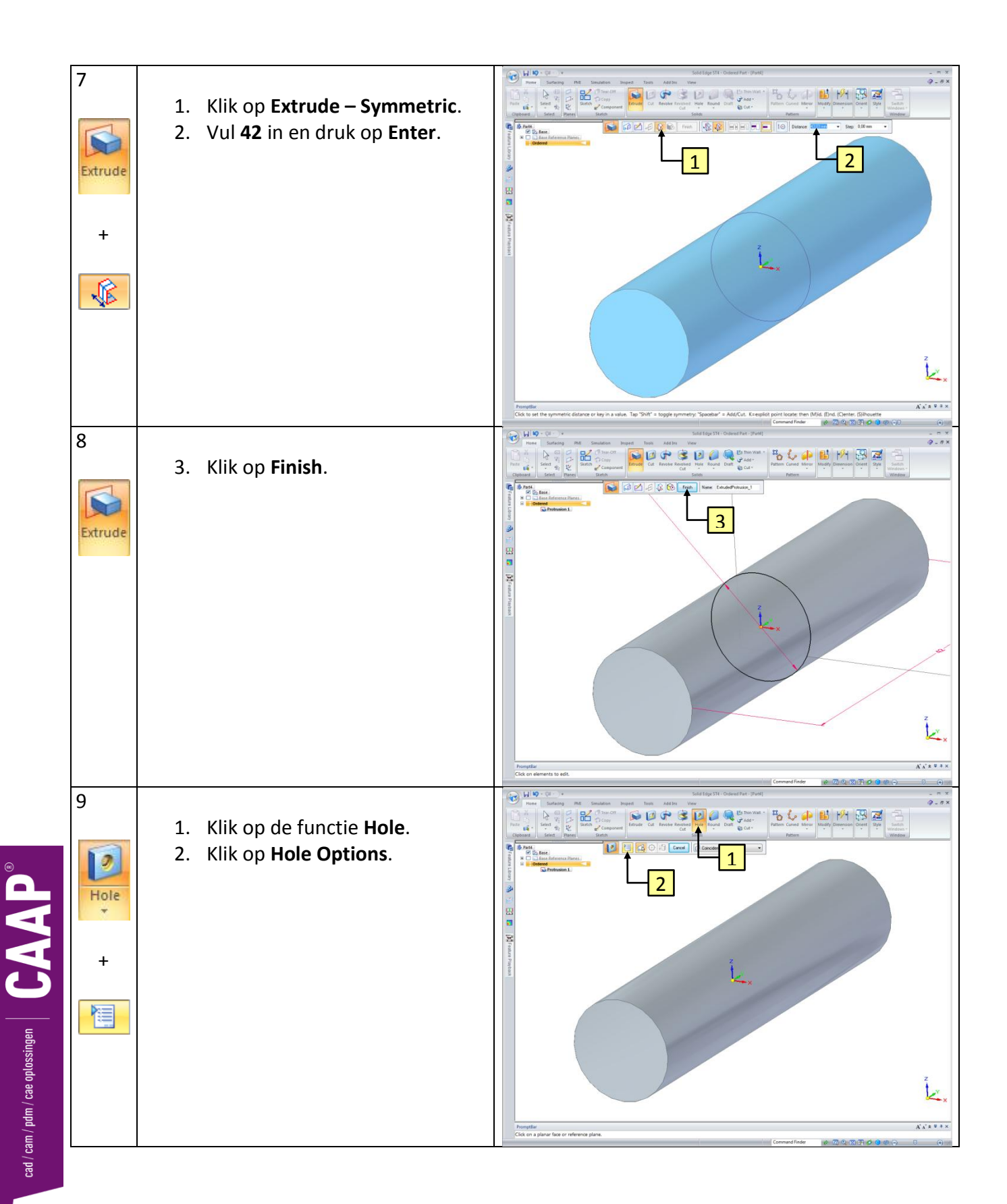

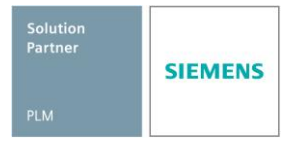

|                                                                                                   | 10                                 | <ul> <li>Vul de Hole Options in zoals op de afbeelding.</li> <li>1. Type: Threaded</li> <li>2. Thread: M6</li> <li>3. Finite extent: 8</li> <li>4. Extents: Finite extent</li> <li>5. Hole depth: 10</li> <li>6. V bottom angle: yes</li> <li>7. Wanneer alles is ingevuld, klik dan op OK.</li> </ul> | Hole Options         Save Delete         Settings         Type:       Inreaded       Straight pipe thread         Unit:       mm       Tapered pipe thread         Djameter:       6 mm       Exter 4         Taper angle:       2,50°       2         Thread:       M6       6         To hole extent       8,00 mm       0         To hole extent       8,00 mm       0         To hole extent       8,00 mm       0         To hole extent       8,00 mm       0         To hole extent       0       1       1         To hole extent       8,00 mm       0       1       1         To hole extent       8,00 mm       0       1       1       1                                                                                                    |
|---------------------------------------------------------------------------------------------------|------------------------------------|----------------------------------------------------------------------------------------------------|----------------------------------------------------------------------------------------------------|
|                                                                                                   | 11<br>Hole                         | <ol> <li>Klik op het voorste plane, zoals<br/>hiernaast is weergegeven.</li> </ol>                                                                                                    |                                                                                                    |
| cad / cam / pdm / cae oplossingen $\left  \begin{array}{c} c A A P^{\otimes} \end{array} \right $ | 12<br>Hole<br>+<br>Close<br>Sketch | <ol> <li>Klik op het linker uiteinde van<br/>de X-as. Let op het ≁<sup>P</sup> icoon.</li> <li>Klik op Close Sketch.</li> </ol>                                                                                                    | the first start of the start of the start of |

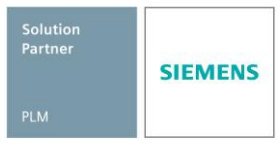

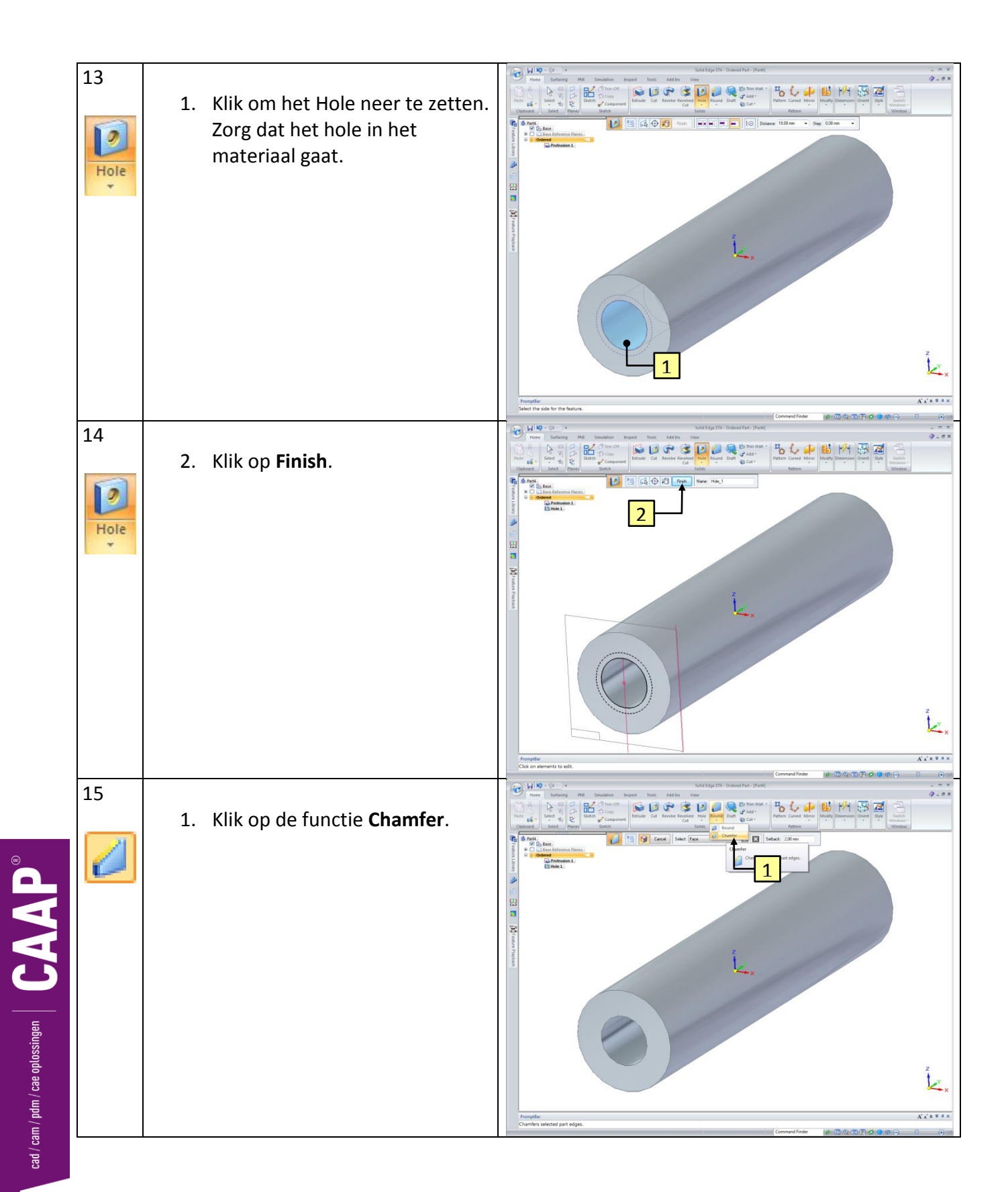

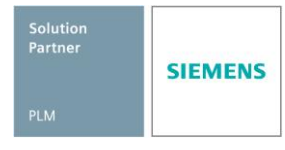

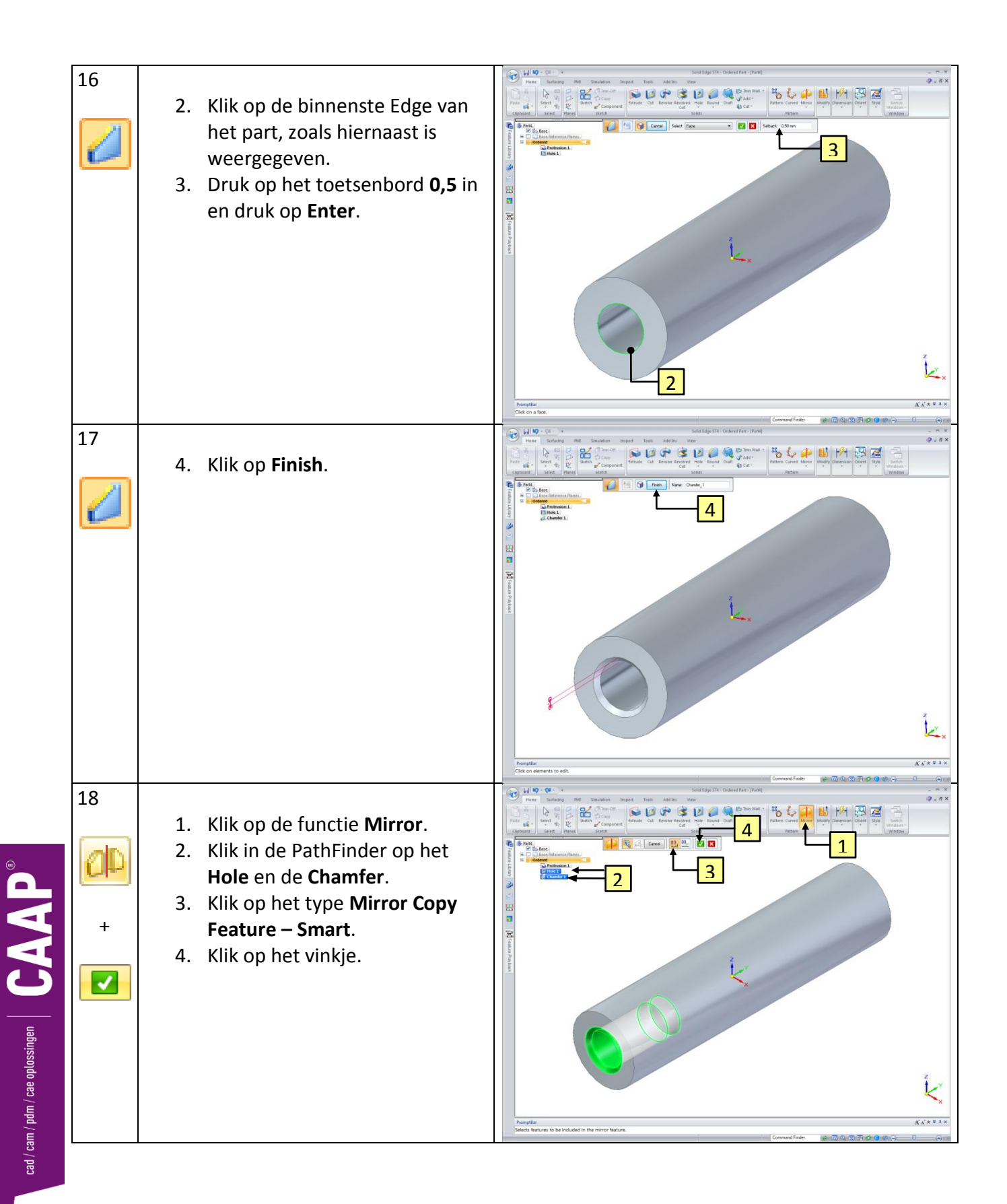

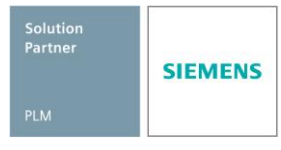

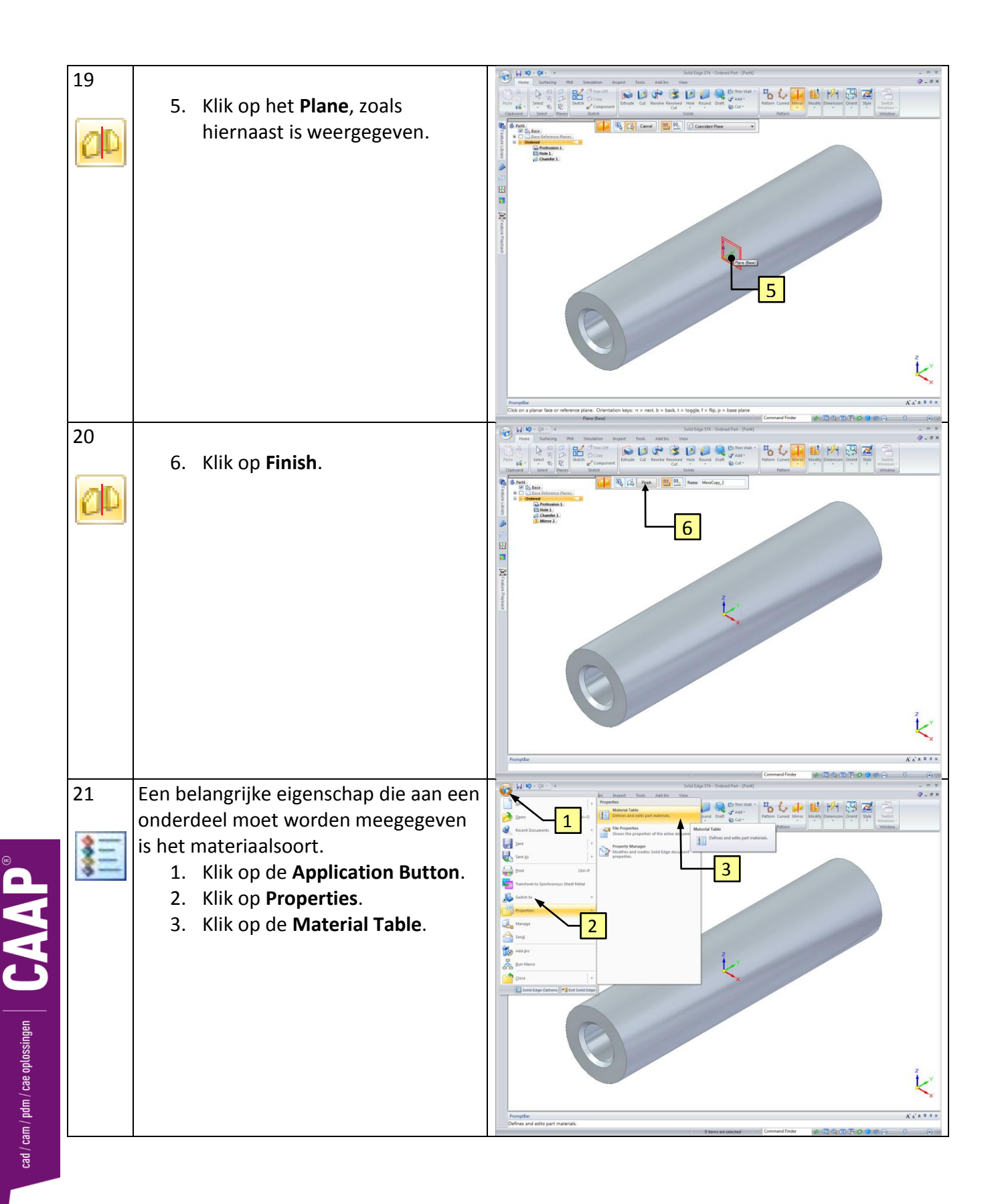

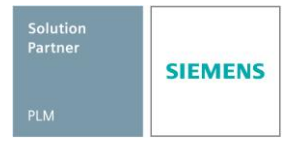

| 22          |          |                                                                           | Solid                                   | Edge Material Table                                                                 |                                                                                                    |               |  |
|-------------|----------|---------------------------------------------------------------------------|-----------------------------------------|-------------------------------------------------------------------------------------|----------------------------------------------------------------------------------------------------|---------------|--|
| 22          |          |                                                                           |                                         |                                                                                     |                                                                                                    |               |  |
|             | 1.       | Kies voor het materiaal Steel uit                                         | Material                                |                                                                                     |                                                                                                    |               |  |
| 3-          |          | de lijst.                                                                 | M                                       | <u>1</u> aterial: <u>Steel</u>                                                      | <b>▼</b>                                                                                            |               |  |
| \$          | 2.       | Klik op <b>Apply to Model</b> om het                                      | s                                       | ettings: Material Properties                                                        | •                                                                                                   |               |  |
|             |          | materiaal aan het onderdeel te                                            |                                         | _                                                                                   |                                                                                                    |               |  |
|             |          | konnelen                                                                  |                                         |                                                                                     |                                                                                                    |               |  |
|             |          | Koppelen.                                                                 |                                         | Property Name                                                                       | Value                                                                                               |               |  |
|             |          |                                                                           |                                         | Density                                                                             | 7833,000 kg/m^3                                                                                     |               |  |
|             |          |                                                                           |                                         | Coef. of Thermal Exp.                                                               | 0,0000 /C                                                                                           |               |  |
|             |          |                                                                           |                                         | Thermal Conductivity                                                                | 0,032 kW/m-C                                                                                        |               |  |
|             |          |                                                                           |                                         | Specific Heat                                                                       | 481,000 J/kg-C                                                                                      |               |  |
|             |          |                                                                           |                                         | Modulus of Elasticity                                                               | 199947,953 MegaPa                                                                                   |               |  |
|             |          |                                                                           |                                         | Poisson's Ratio                                                                     | 0,290                                                                                               |               |  |
|             |          |                                                                           |                                         | Yield Stress                                                                        | 262,001 MegaPa                                                                                      |               |  |
|             |          |                                                                           |                                         | Ultimate Stress                                                                     | 358,527 MegaPa                                                                                      |               |  |
|             |          |                                                                           |                                         | Elongation %                                                                        | 0,000                                                                                               |               |  |
|             |          |                                                                           |                                         | ,                                                                                   |                                                                                                    |               |  |
|             |          |                                                                           |                                         | Add to Library                                                                      | Update in Library                                                                                   |               |  |
|             | Tini     |                                                                           |                                         |                                                                                     |                                                                                                    |               |  |
|             | Agn oon  | matariaal banaan balanariika                                              | De                                      | escription<br>sterial Definition = Steel, Eace Styl                                 | e - Steel Fill Style - ANST32(Steel)                                                                |               |  |
|             | Aun een  | materiaal hangen belangrijke<br>oannen zoals hijvoorheeld een kleur en de | Re                                      | ndering Material = Machined steel                                                   | e – Steel, Fill Style – ANSISZ(Steel),                                                              |               |  |
|             | dichthei | d. De laatste is nodia voor de                                            |                                         |                                                                                     |                                                                                                    |               |  |
|             | gewichts | sbepaling.                                                                |                                         |                                                                                     | Apply to Model Cancel Help                                                                          | ,             |  |
| 22          | -        |                                                                           | Э H                                     | <b>10</b> • 01 · · ·                                                                | Solid Edge 534 - Ondered Part - [Park]                                                              | - e.x.        |  |
| 23          | vve ga   | an er ook een kleur aangeven.                                             | Ho<br>1023                              | nne Surfacing PME Simulation Inspect Tools Add Ins<br>Set Planes. 🗿 💣 🚛 📄 💽 🔀 🕄 🕲 🗊 |                                                                                                    | @_ # ×        |  |
|             | 1.       | Klik op <b>View → Part Painter</b>                                        | 20<br>Show                              | Clip Views Crient                                                                   | 명 · HE 실 System<br>Role<br>Role                                                                     | 25            |  |
| <b>0</b> ./ |          |                                                                           | Ser Ser Ser Ser Ser Ser Ser Ser Ser Ser | 4<br>En Base,<br>Base Reference Planes                                              | ■ Paint Planter<br>Paints th: part by applying override styles to<br>individe lifeten and teatures. |               |  |
| ~           |          |                                                                           | Library                                 | Protession 1.     Hote 1     Chamfer 1.     More 2                                  |                                                                                                    |               |  |
|             |          |                                                                           | 3                                       | (Common A)                                                                          |                                                                                                    |               |  |
|             |          |                                                                           |                                         |                                                                                     |                                                                                                    |               |  |
|             |          |                                                                           | <b>M</b> Featu                          |                                                                                     |                                                                                                    |               |  |
|             |          |                                                                           | ne Playbad                              |                                                                                     | i.                                                                                                  |               |  |
|             |          |                                                                           |                                         |                                                                                     | ×                                                                                                   |               |  |
|             |          |                                                                           |                                         |                                                                                     |                                                                                                    |               |  |
|             |          |                                                                           |                                         |                                                                                     |                                                                                                    |               |  |
|             |          |                                                                           |                                         |                                                                                     |                                                                                                    |               |  |
|             |          |                                                                           |                                         |                                                                                     |                                                                                                    | z             |  |
|             |          |                                                                           |                                         |                                                                                     |                                                                                                    | K             |  |
|             |          |                                                                           | Prompt                                  | be                                                                                  |                                                                                                    | 1° 4° # # # × |  |
|             |          |                                                                           | Paints t                                | the part by applying override styles to individual faces and features.              | 0 items are selected Command Finder 순 🛱 옷 꾀 위 🔣 🕸 🕞 😑                                               | (*) mit       |  |

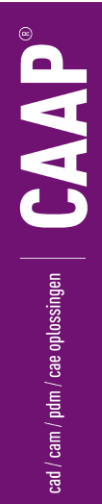

Solution Partner PLM

| 24                                | <ol> <li>Kies bij style voor Steel.</li> <li>Klik ergens op het part.</li> <li>Klik op Close.</li> </ol> <i>Tip:</i> Verschijnt het venster bij stap 25 niet? Stel opnieuw                                                                                                    |                                                                                                    |
|-----------------------------------|----------------------------------------------------------------------------------------------------|----------------------------------------------------------------------------------------------------|
| 25                                | <ul> <li>de standaard instellingen in.</li> <li>Het onderdeel is klaar. Nu moet het<br/>worden opgeslagen.</li> <li>1. Druk eerst op de Ctrl en i op<br/>het toetsenbord, om het beeld<br/>isometrisch te zetten.</li> <li>2. Klik op de diskette.</li> <li>3. Ga naar het Tabblad Summary.</li> <li>4. Vul Vooras in bij de Title.</li> <li>5. Ga naar het Tabblad Project en<br/>vul de volgende gegevens in:<br/>Document Number: 1002.<br/>Revision Number: A.<br/>Project Name: Stoomwals.</li> <li>6. Klik OK om het scherm te<br/>sluiten.</li> </ul> | Part1 Properties         General Summary         Itile:         Vooras         4         Subject:         Author:         Ruben         Manager:         Company:         CAAP         Category:         Keywords:         Comments:                                                                                                    |
| cad / cam / pdm / cae oplossingen | <ul> <li>In de File Properties worden alle eigenschappen van een bestand opgeslagen. Deze gegevens worden later gebruikt om automatisch de onderhoek van een tekening of een stuklijst te vullen.</li> <li>1. Blader naar de map met de naam Stoomwals.</li> <li>2. Save het bestand onder de naam Stoomwals-1001-Walsrol-A.par.</li> <li>3. Klik op Save.</li> <li>4. Sluit het bestand.</li> </ul>                                                                                                    | Template: Iso Part, par         6         OK         Cancel         Help             Save As             Save As             Save in:         Stoomwals-1001-Walsrol-A             File game:         Stoomwals-1002-Vooras-Al             Tile game:             Stoomwals-1002-Vooras-Al             Save as         Part documents (*.par)         Cancel         Options |

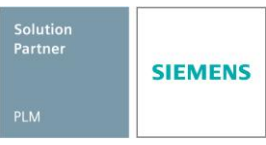

### Tot slot

De lesbrief heb je afgerond en daarmee hopen we dat je op een gebruiksvriendelijke manier met het 3D tekenen bezig bent geweest.

Wist je dat Solid Edge wereldwijd een hoofdrolspeler is op het gebied van 3D CAD software? De maker van Solid Edge, Siemens, is zeer vooruitstrevend op het gebied van nieuwe ontwikkelingen om te ontwerpen en te modelleren.

Wanneer je geïnteresseerd bent in andere lesbrieven en documenten, kijk dan op onze website voor het aanbod.

CAAP staat altijd open voor eigen werk van docenten en/of studenten. Zelfgemaakt werk kunnen wij met behulp van onze website en ons forum beschikbaar stellen. Ook vinden we het erg belangrijk om ervaringen van gebruikers met anderen te delen. Heb je dus een mooi voorbeeld of anekdote die het gebruik van Solid Edge beschrijft, stuur deze dan in zodat wij jouw verhaal eventueel mee kunnen nemen in één van onze nieuwsbrieven.

Wanneer je een mooi project hebt opgezet en daarvoor Solid Edge gebruikt, stuur dan een mooie afbeelding van je samenstellingen en/of onderdeel.

Mocht je zelf suggesties hebben ter verbetering van het huidige lesmateriaal of voor nieuw materiaal, laat het ons weten. Want alleen op deze manier kan Siemens samen met CAAP blijven innoveren en inspelen op de vraag van de gebruiker.

| Onze website:                   | www.caap.nl     |
|---------------------------------|-----------------|
| Je kunt ons bereiken via email: | support@caap.nl |
| Per telefoon:                   | 033-4573322     |

Je kunt je natuurlijk ook aanmelden op ons forum: www.caap.nl/forum

Met vriendelijke groet,

Het CAAP Team

Solution Partner PLM